## 初回ログイン パスワード変更

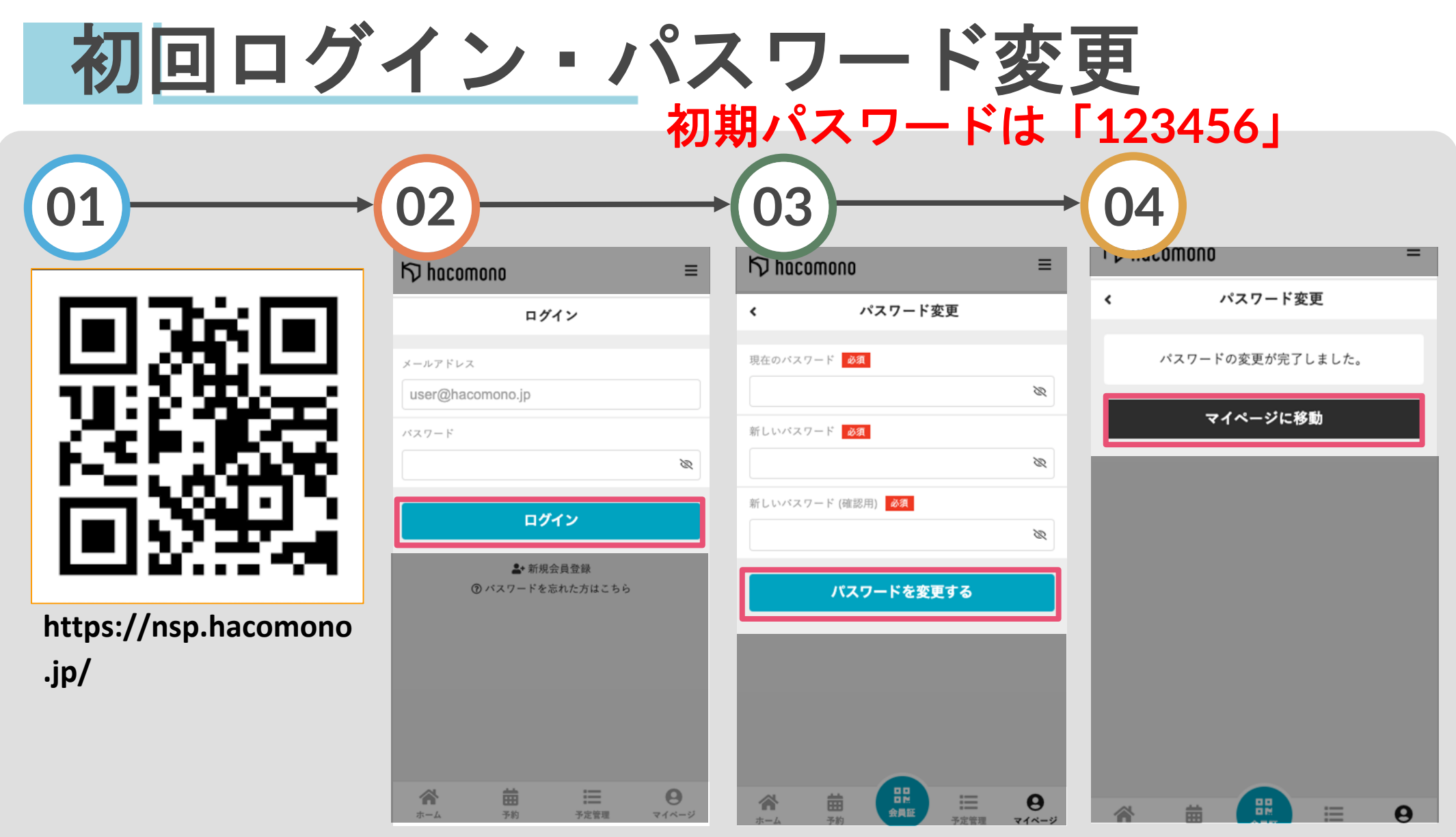

上記QRコードを読み取っ てください。または上記 URLにアクセスしてくださ い。

| をタップ

「現在のパスワード」に初期パ メールアドレスと初期パス スワードを入力し、新しいパス ワードを入力し「ログイン ワードを設定のうえ「パスワー ドを変更する | をタップ

パスワード変更完了です 「マイページに移動」をタップ し、「メールアドレス変更・確 認」へ進んでください

## メールアドレス変更・確認

メールを開きURLをタップ

メールアドレス変更・確認

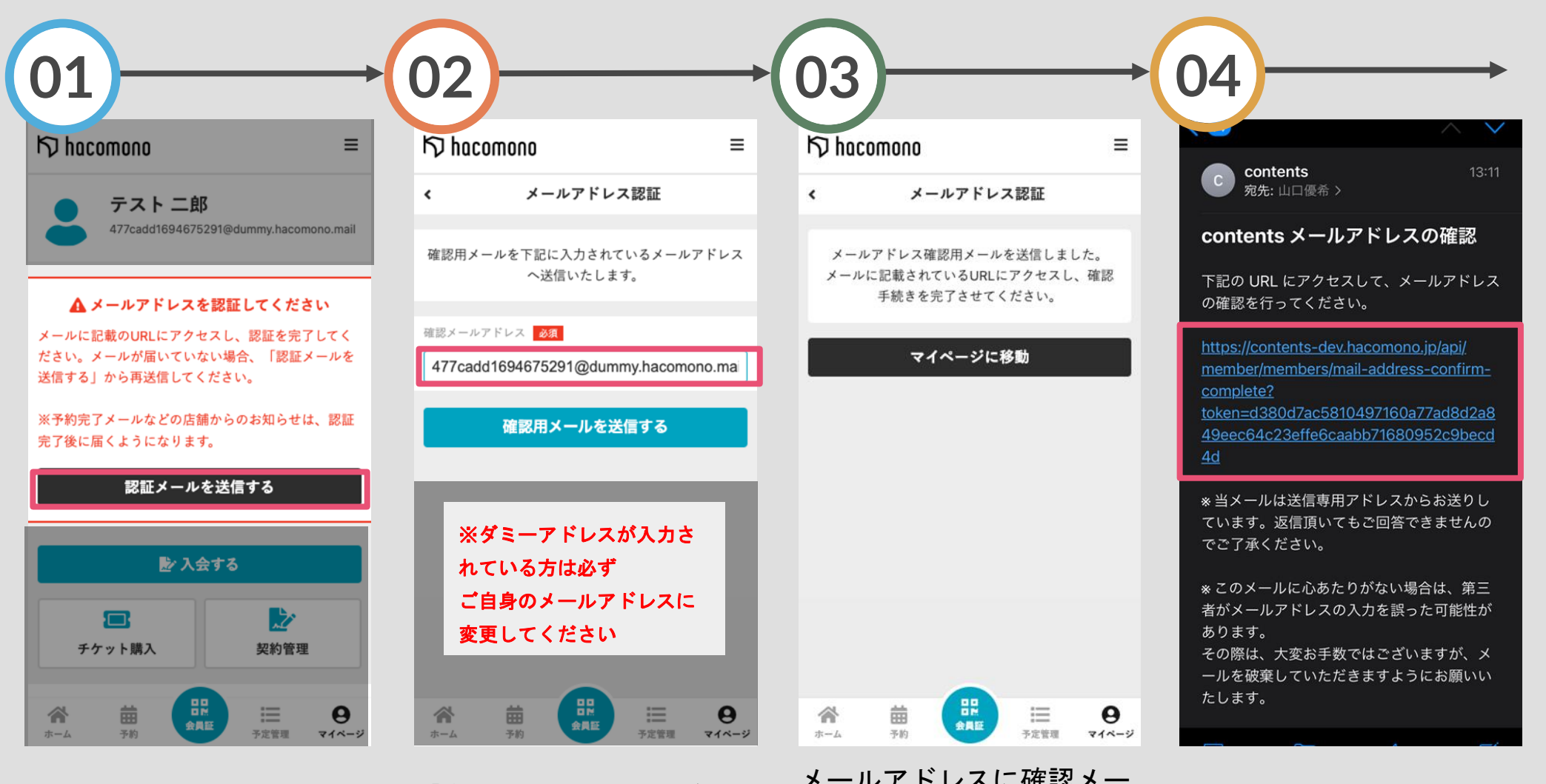

「認証メールを送信する」 をタップ 「確認メールアドレス」にご自身 のメールアドレスが入力されてい るか確認し「メールアドレスを変 更する」をタップ メールアドレスに確認メー ルが届きます

既存会員様ご対応事項

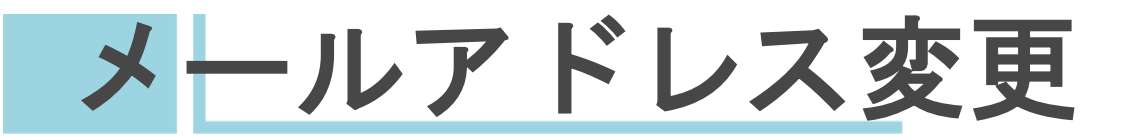

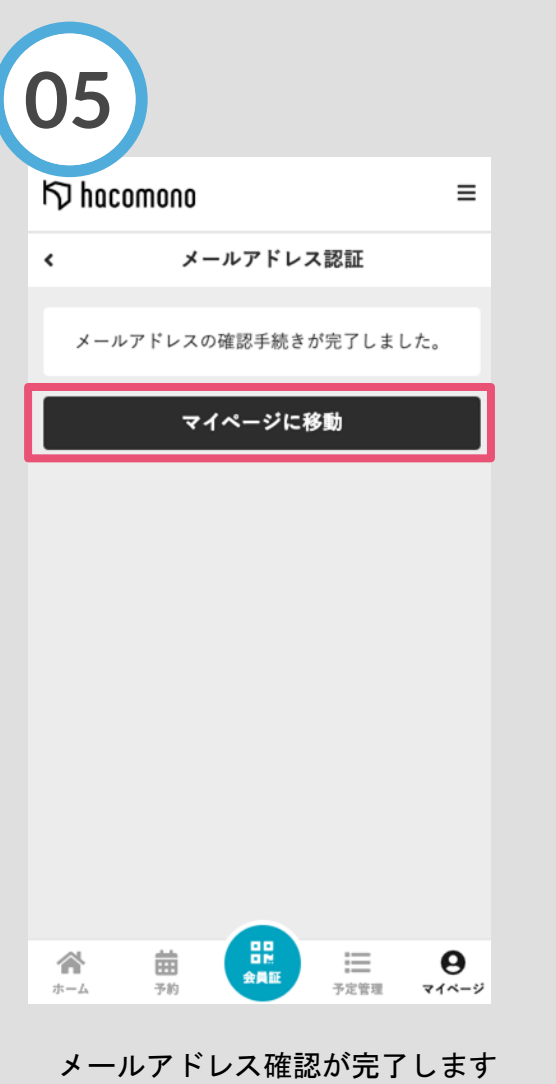

「マイページに移動」をタップし 、「クレジットカード登録」へ進 んでください

## 緊急連絡先の登録

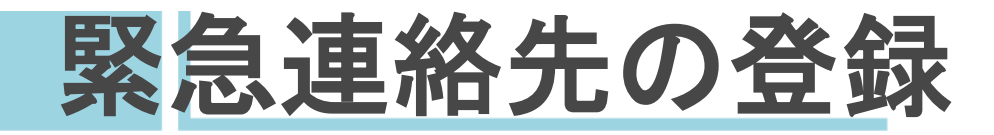

| 01                                                                                                    | 02                       | 03                                             | 04                                                                                                    |
|----------------------------------------------------------------------------------------------------|--------------------------|------------------------------------------------|----------------------------------------------------------------------------------------------------|
| フェニックス 花子<br>20080801@nsp.com                                                                                                    | 契約管理<br>保有している予約権利       |                                                |                                                                                                    |
| ■ 八云 9 @ ■ ○ ■ ○                                                                                                    | チケット ><br>購入・利用履歴 マ      | 氏名<br>フェニックス<br>花子<br>氏名 (カナ)                  | 市区町村<br>町名・番地<br>ビル・マンション名などがある場合                                                                                                    |
| 保有している予約権利 チケット >                                                                                                    | アカウント設定                  | 姓 (カナ)<br>全 (カナ)<br><sup> </sup> 性別<br>女性      | 緊急連絡先 07<br>18歳未満のお子様を登録する場合、必ず保護者の方の情報を登録して<br>ください。                                                                                                    |
| 購入・利用履歴                                                                                                    | ノロフィール確認・変更<br>パスワード変更   | 生年月日<br>2008-08-01                             | 続柄       姓     名                                                                                                    |
| アカウント設定 ▼                                                                                                    | メールアドレス変更 > クレジットカード設定 > | ●Ba2 取(今/年月)<br>0258393211<br>郵便番号             | (357)<br>(08012345678<br>(357)<br>(351)<br>(351 |
| 合用         日         日         1         1         1         1         1         1         1         1         1         1         1         1         1         1         1         1         1         1         1         1         1         1         1         1         1         1         1         1         1         1         1         1         1         1         1         1         1 <th1< th="">         1         <th1< th=""> <th1< th=""></th1<></th1<></th1<> | 家族アカウント設定                | 123 4567<br>住所<br>余山 一部 日本 その この たのののののの in () | <ul> <li>※緊急連絡先が必須項目と<br/>なっておりますので、必ず</li> <li>ご確認いただきたくお願い<br/>いたします。</li> </ul>                                                                                                    |

をタップ

ール確認・変更」をタップ

画面右下の人型のアイコン 「アカウント設定」をタッ プロフィール画面を確認し、 メールアドレスに確認メー プレリストから「プロフィ 必須項目の入力を行います。 ルが届きます。